# **Cirrus Approach - Recurrent Training**

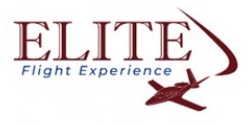

1 Go to https://cirrusaircraft.com/approach/

2 Click "Sign In"

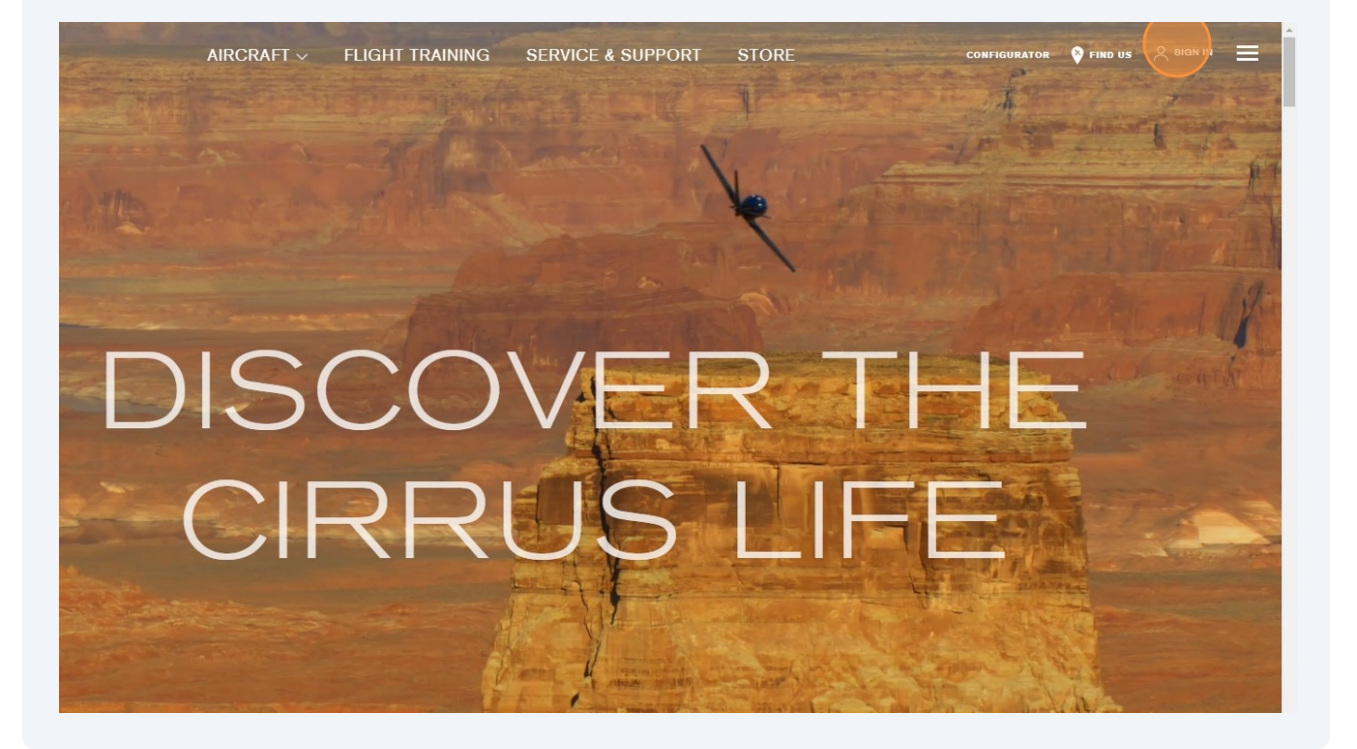

**3** Enter your username and password or create an account

|           |                  | Welcome<br>Sign in to access your Cirrus digital properties including of<br>Approach, Cirrus Store and more. |
|-----------|------------------|----------------------------------------------------------------------------------------------------|
|           |                  | SIGN IN                                                                                                    |
| 4 Click " | Sign In"         |                                                                                                    |
|           |                  |                                                                                                    |
|           | Password *       | ٥                                                                                                    |
|           | Forgot Password? |                                                                                                    |
|           |                  | SIGN IN<br>-OR-                                                                                              |
|           |                  | CREATE ACCOUNT                                                                                               |
|           |                  |                                                                                                    |

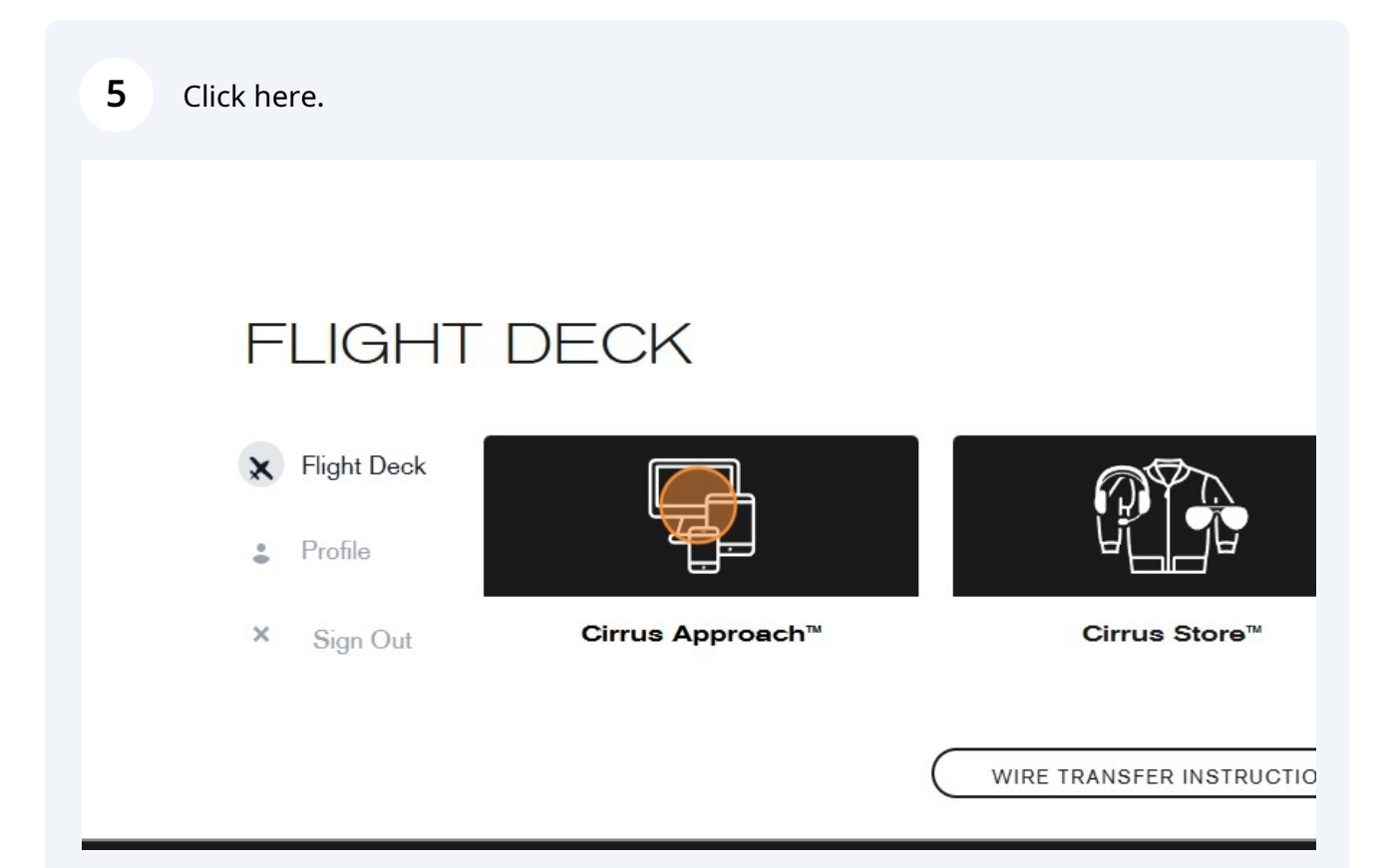

| 6 Click "Authorized Training Network" |                                                                                        |  |  |  |  |
|---------------------------------------|----------------------------------------------------------------------------------------|--|--|--|--|
| GL) Recent Activity                   | Course Catalog                                                                         |  |  |  |  |
| My Courses                            | Courses Aircraft Avionics Training Sort<br>Show All ▼ Show All ▼ Show All ▼ Category ▼ |  |  |  |  |
| Course Catalog                        |                                                                                        |  |  |  |  |
| Authorized<br>Training Network        | Featured Courses 4 Courses                                                             |  |  |  |  |
| E Library                             |                                                                                        |  |  |  |  |

7 Enter Elite Flight Experience into the search field.

| APPR               | DACH                 |                               |                                               |
|--------------------|----------------------|-------------------------------|-----------------------------------------------|
| (J-) Recei         | nt Activity          | Authorized Tr                 | aining Network                                |
| My Co              | ourses               | Use the search tool below to  | connect directly with your instructor for pro |
| D Cours            | se Catalog           | Enter a name or location      | Search                                        |
| ک Autho<br>Trainir | orized<br>ng Network | Current Connections           |                                               |
| 🛱 Librar           | у                    | Name                          | Location                                      |
|                    |                      | Elite Flight Experience - 39N | PRINCETON/ROCKY HILL, NJ                      |

8 Click "Search" Authorized Training Network Use the search tool below to connect directly with your instructor for programs or courses requiring Enter a name or location elite flight experience × **Current Connections** Name Phon Location Airport Elite Flight Experience - 39N PRINCETON/ROCKY HILL, NJ 39N (609)

#### 9 Click "Connect"

| on                   | Airport | Phone                      | Туре   |            |
|----------------------|---------|----------------------------|--------|------------|
| IAR/FARMINGDALE, NJ  | KBLM    | (732) 201-7300             | CTC    | Connect    |
| CETON/ROCKY HILL, NJ | 39N     | (609) 582-1438             | CTC    | Disconnect |
|                      |         | Items per page: 5 		 1 − 2 | 2 of 2 |            |
|                      |         |                            |        |            |
|                      |         |                            |        |            |

#### Click "Course Catalog"

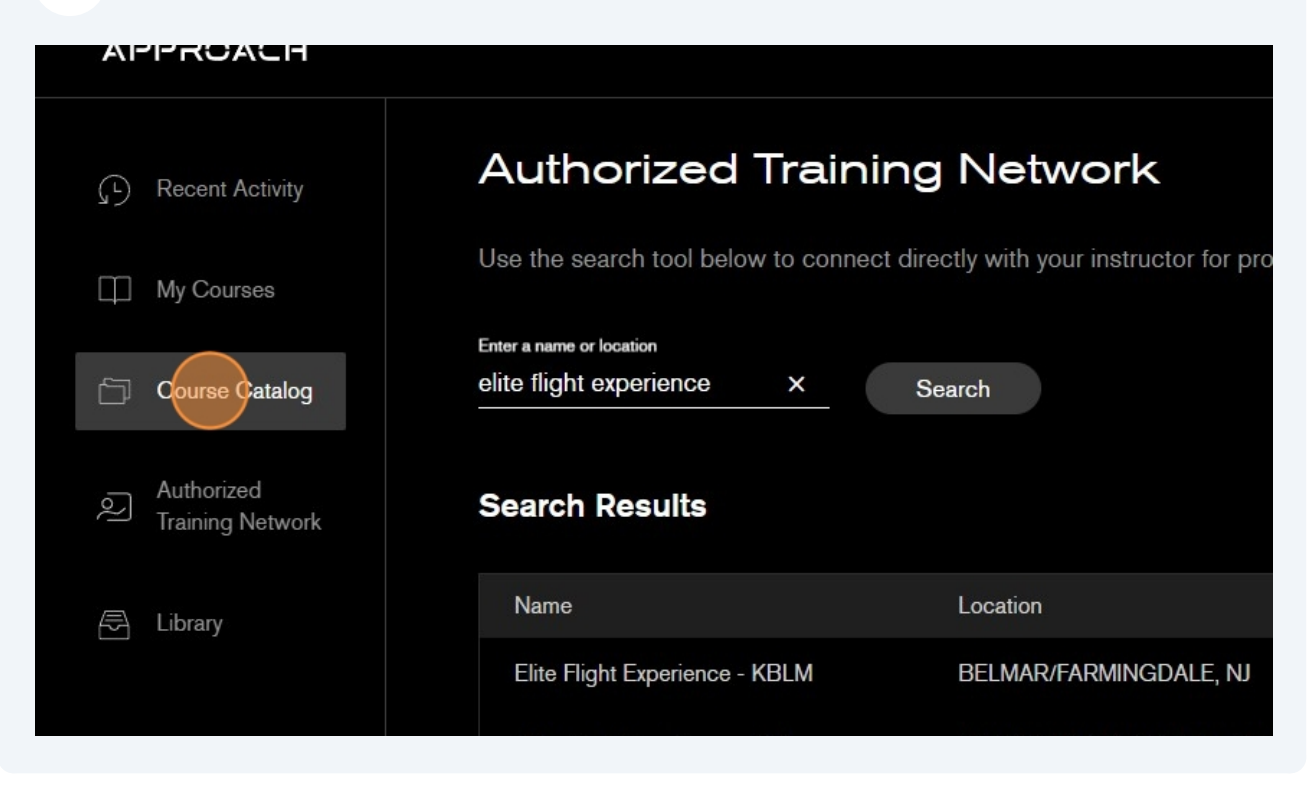

### 11 Click "Show All"

| Course Catalog                                                                         |
|----------------------------------------------------------------------------------------|
| Courses Aircraft Avionics Training Sort<br>Show All - Show All - Show All - Category - |
| Featured Courses                                                                       |
| 4 Courses                                                                              |
| INSTRUCTOR REQD                                                                        |

## 12 Click "Recurrent Training"

| Course Catalog                                                                                 |                                   |                |
|------------------------------------------------------------------------------------------------|-----------------------------------|----------------|
| Courses Aircraft Avionics<br>Show All <del>▼</del> Show All <del>▼</del> Show All <del>▼</del> | Airframe & Powerplant Differences | •              |
| Featured Courses                                                                               | Recurrent Training                |                |
| 4 Courses                                                                                      | Specialty<br>Featured Courses     |                |
| a. 10                                                                                          | Free Courses                      | INSTRUCTOR RED |
|                                                                                                | Flight Training Programs          | NE HEAT        |

### 13 Choose VFR or IFR Recurrent training

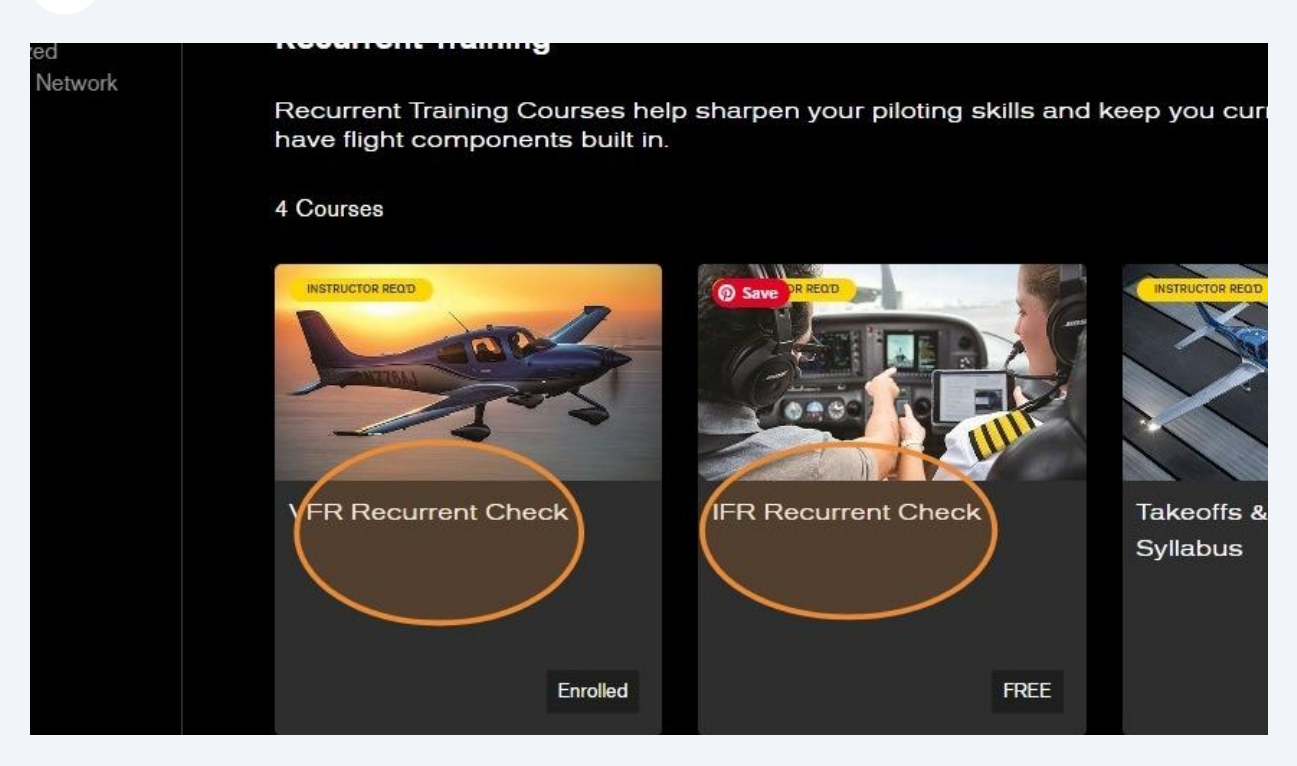

#### 14 Click "Enroll Now"

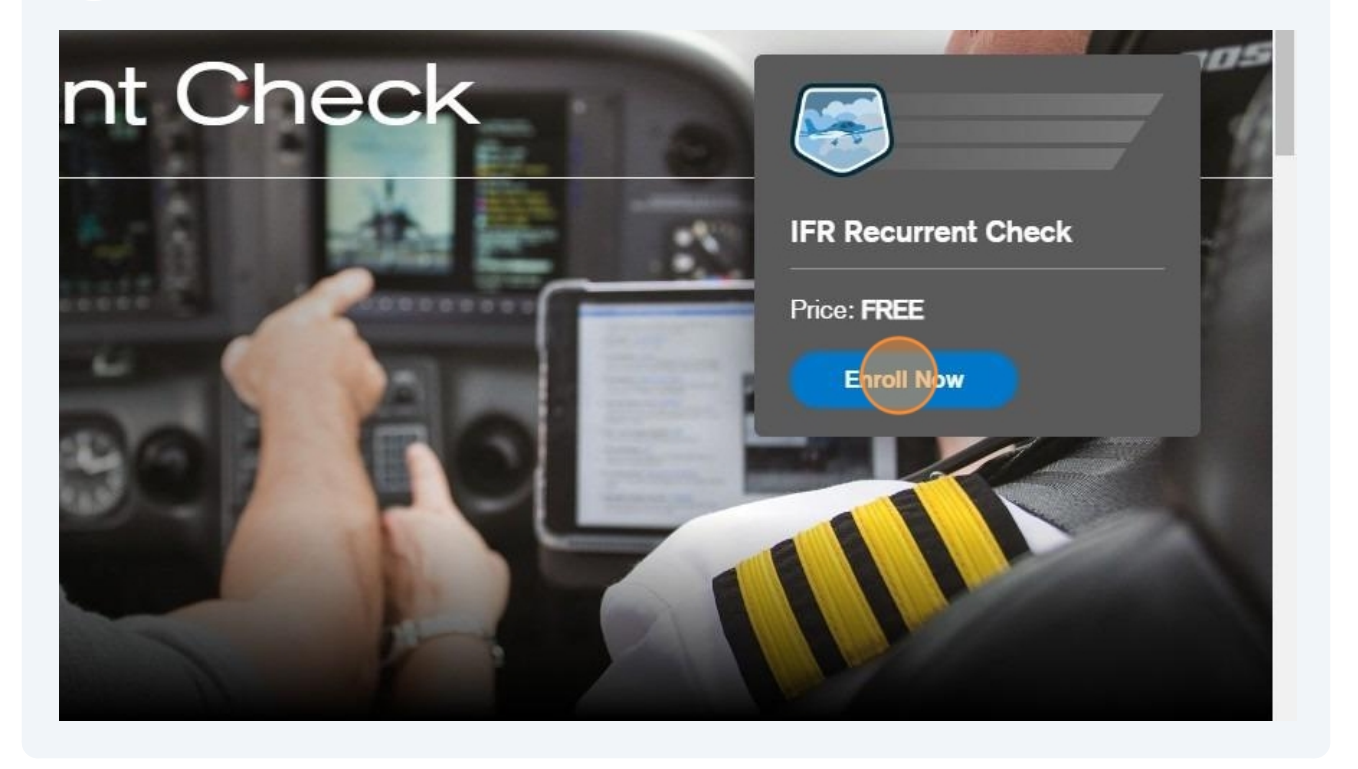